1、登录中国银行个人网上银行,选择"投资理财",点击"开通/取消投资理财服务",根据提示开通网上投资服务。

| Φ    | F C 46 4 | 与 网上银<br>BOCN | 【行<br>ET |                                        |                                         |                         |      |              |                |               |
|------|----------|---------------|----------|----------------------------------------|-----------------------------------------|-------------------------|------|--------------|----------------|---------------|
| 🔏 首页 | 银行账户     | 转账汇款          | 账单缴付     | 投资理财                                   | 法告代                                     | 信用卡                     | 电子支付 | ANTE         | 間行五            | 【】<br>【】<br>】 |
| 中眼理  | 财计划      | 中银理财计划        | 如 外汇     | 黄金                                     | 基金                                      | B於银证转                   | 王弟 別 | 方存管          | 国位             | 银期转账          |
|      |          |               | が正義の     | 开通/耳<br>,黄金,基;<br>線總特數<br>风险评<br>建财产品面 | 又消投<br>金,B股银<br>估 (<br><sup>推行风险B</sup> | 资理财<br><sup>证特殊,第</sup> | 服务 • |              | and a          | Series I      |
| 第十   | 三条 本协    | 议解释和修         | 订权归属中    | 国银行。                                   |                                         |                         |      |              |                |               |
| 诸输入动 | · 今口态    |               |          |                                        |                                         |                         |      |              | 00.            |               |
|      |          |               |          |                                        |                                         | (                       | 接受   | 1 <b>5</b> 3 | du <u>⊺</u> ⊻ਜ |               |

2、在"投资理财"选项下面,选择"银期转账",点击"客户签约/解约",根据提示办理银期签

约。

| 酱 首页 银行账户 转账汇款 账单账计 投资   | 運動 法告汇 (   | a用下 电子文付    | 货车管理     | 路行王林                 | 中根。信  | 个人说定 |
|--------------------------|------------|-------------|----------|----------------------|-------|------|
| 中很强财计划 中银强财计划 外汇 黄金      | È 基金 9₿    | 制证特殊 第3     | 三方存管 !   | 国党 線灯                | 時時時   |      |
|                          | 春闺   袋约关系春 | (T          |          |                      |       |      |
| ★ 建立或解除银行结算账户与期资保证金账户之间的 | 7注天系。      |             |          |                      |       |      |
| <b>報期转账签的、解约</b>         |            |             |          |                      |       |      |
| 诸选择眼                     | 行結算账户: 🤤   | 城电子恺记卡 50:  | 13****** | ***C216 <del>/</del> | 城电子借记 | ••>> |
|                          | 币种: 人      | 氏币元         |          |                      |       |      |
| 请选                       | 择功能类型: 🥡   | 2 至约 第约     |          |                      |       |      |
| 请法                       | 探期货公司: 计   | 脑择          | 2        |                      |       |      |
| 诸斩入                      | 保证金账号:     | · · · · · · | 1        |                      |       |      |
| 请输入                      | 保证金密码: 🧲   |             |          |                      |       |      |
|                          | -          | - interest  |          |                      |       |      |

3、签约成功!

| K 103 HT RR 22:53 K MH 53                  |                    |                     |                    |
|--------------------------------------------|--------------------|---------------------|--------------------|
|                                            | 诸法探视行法策陈户:         | Eab#7#2# 6013****** | ******0216 长期电子储记中 |
|                                            | m#*:               | 人民成式                |                    |
|                                            | BERTHERE:          | ⊙≣© 0#8             |                    |
|                                            | (8)选择和进行公司:        | No. No.             |                    |
|                                            | 课现入保证金账号:          | 451555              |                    |
|                                            | 请输入保证金密码:          |                     |                    |
|                                            | 期货账户的货业密码          |                     |                    |
| 8P                                         | 至约而起来下,请确认!        |                     |                    |
| 银行根据账户: 长城                                 | 电子信记卡 6013******** | **0216 长城电子借记卡      |                    |
| 而种: 人民                                     | firit              |                     |                    |
| 功能完量: 鉴约                                   |                    |                     |                    |
| 期货公司名称:                                    |                    |                     |                    |
| ·保证金账号: 55557                              | 15                 |                     |                    |
| 清输入功态口令:                                   | ····               | >                   |                    |
| <b>GA DITAR HIDEO</b><br>PRODUCTO PREDMITO | 1 9C 22 22         | ODWEING MEXTE       | ing water          |
| PENNIN REARP (                             | 新材料   交易历史查询   重约7 | (F23)               |                    |
|                                            |                    | <b>客户案约成功</b> 性     |                    |
|                                            | <b>禄行给如</b> 晓户:    | 长城电子借记卡 6013*****   | ******0216 长端电子信记号 |
|                                            | 1540 :             | 人民币差                |                    |
|                                            | 功能因数:              | 垂的                  |                    |
|                                            |                    |                     |                    |
|                                            | 顺波公司名称:            | 4-8-80              |                    |

注: 企业客户可登陆企业网银, 操作流程类似个人网银签约。